# **B.Comp - User Guide**

B.Comp, your source of information for questions about drug compatibility with B. Braun products, materials and IV solutions.

# 1. Registration and Login

The B.Comp Database is accessible via the following direct link:

https://bcomp.bbraun.cloud/combinations

| Drug       | Carrier Solution                                 | B. Braun Product                                                                   |
|------------|--------------------------------------------------|------------------------------------------------------------------------------------|
|            |                                                  | Reset                                                                              |
| Drug       | Carrier Solution                                 | B. Braun Product                                                                   |
| Please use | the filter options on top to receive some result | 5.                                                                                 |
|            |                                                  |                                                                                    |
|            |                                                  |                                                                                    |
|            | Drug  Please use                                 | Drug Carrier Solution  Please use the filter options on top to receive some result |

#### 1a. Login in My B. Braun

If you are already a registered user on "My B. Braun" please enter your Username / E-mail address and password in the login area.

In case you have forgotten your password, please click on "password forgotten?" and follow the instructions to generate a new password.

If you are a new user, you will be asked to go through a few steps for the registration (see step 1b).

| Login          |                      |  |
|----------------|----------------------|--|
| Here you can   | ogin to My B. Braun. |  |
|                |                      |  |
| E-mail address | / username           |  |
| max.muste      | rmann@online.com     |  |
| Password       |                      |  |
| •••••          | ••                   |  |
| Password fo    | gotten?              |  |
|                | Login now            |  |

# 1b. Register on My B. Braun

In case you do not have a profile on My B. Braun yet, please sign up for registration.

| Registration for a username | Country* Please choose                                               |
|-----------------------------|----------------------------------------------------------------------|
|                             | Company or institution                                               |
| Salutation *                |                                                                      |
| ○ Mr. ○ Ms.                 | Position or function                                                 |
| Title                       |                                                                      |
|                             |                                                                      |
| First name*                 | E-mail address*                                                      |
|                             |                                                                      |
| Name*                       | The e-mail address will be your future username.                     |
|                             | Please repeat your e-mail address.*                                  |
|                             |                                                                      |
| Street*                     | Accept terms of use Terms of use and Privacy policy B. Braun Group . |
| ZipCode* City*              |                                                                      |
|                             | Send registration request.                                           |
|                             |                                                                      |

## 2. Login form for B.Comp

After log in to your "My B. Braun" profile, further information might be requested for the first access of B.Comp database.

| B.Comp B.Comp Service Desk<br>B.Comp Service Desk                                                                                                    |             |
|----------------------------------------------------------------------------------------------------|-------------|
| Dear Customer, welcome to our B.Comp Service Desk. To apply for access to our B.Comp application, please click<br>on "Apply for B.Comp Access" below. | First Nam   |
| What do you need help with? Q                                                                                                    | Name        |
| Apply for B.Comp Access                                                                                                    | Company     |
| Request acting to B.Comp                                                                                                    | Position o  |
|                                                                                                    | Country     |
|                                                                                                    | None        |
|                                                                                                    | Where do    |
|                                                                                                    | None        |
|                                                                                                    | Accept T    |
|                                                                                                    | C Accep     |
|                                                                                                    | I have read |
|                                                                                                    | Create      |

| First Name                 |  |   |
|----------------------------|--|---|
|                            |  |   |
| Name                       |  |   |
|                            |  |   |
| Company Name               |  |   |
|                            |  |   |
| Position or function       |  |   |
|                            |  |   |
| Country                    |  |   |
| None                       |  | ~ |
| Where do you know us from? |  |   |
| None                       |  | ~ |
| Accept Terms & Conditions  |  |   |
| Accept                     |  |   |

#### 3. Screen for Stability Data

To check the stability and compatibility of a specific drug with our B. Braun products, materials and IV solutions, simply select one of the alphabetically listed drugs in the "Drug" list.

There is also the possibility to filter your search according to the drug category upfront. Once the drug is selected, you will have the possibility to further restrict your search by selecting the specific B. Braun product and / or the carrier IV solution.

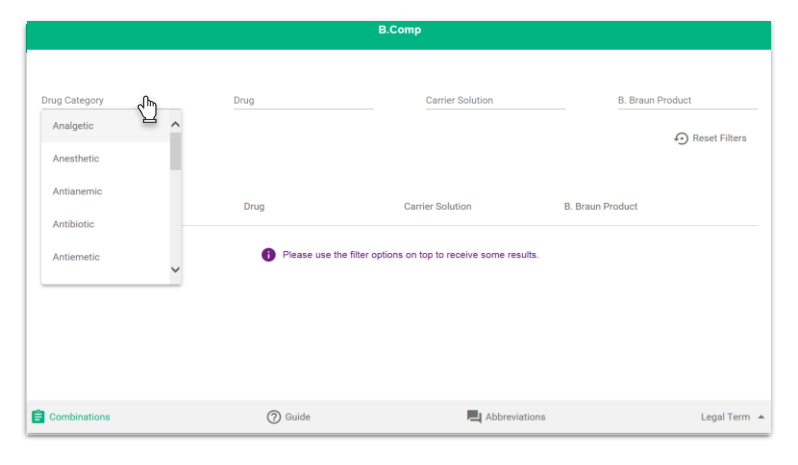

### 4. Search Results

Once your search criteria have been selected, the stability outcome will be displayed directly underneath.

Click on the combination of your choice to receive detailed information regarding the respective stability / compatibility information.

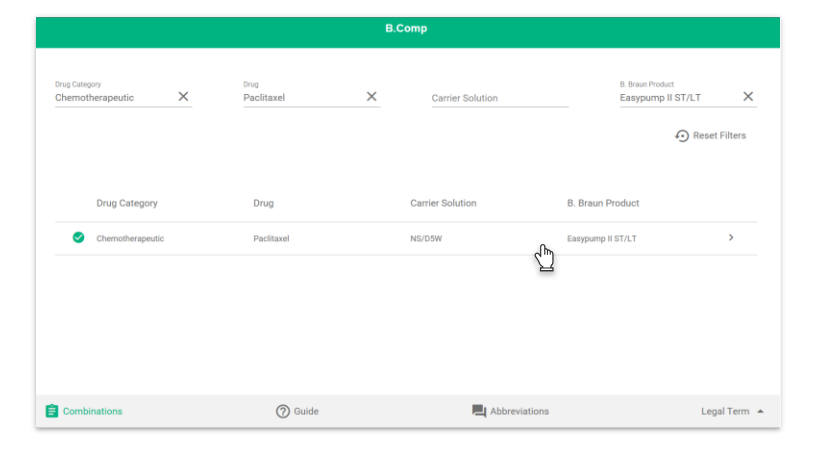

# 5. Drug Stability / Compatibility List and Lab Report Summaries

You will receive an overview of all Drug Stability / Compatibility tests available for the selected criteria. Click on the test of your choice to access the respective laboratory report.

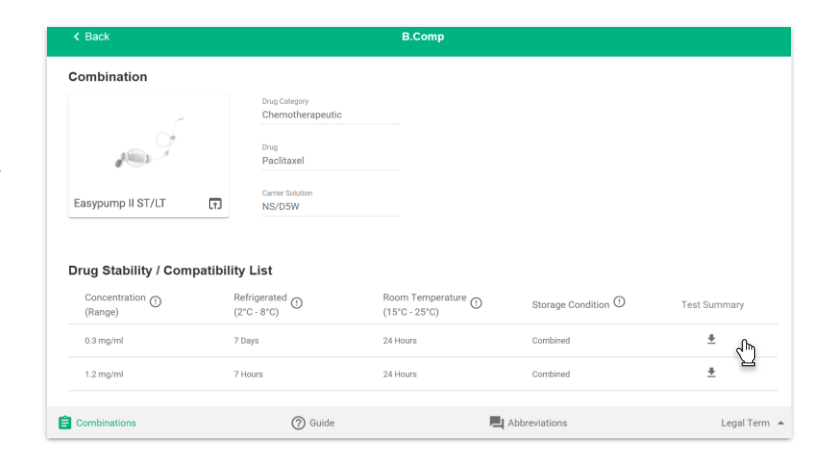

## 6. Download of Lab Report Summaries

By clicking on the download button, the respective Test Summary can be downloaded / printed out for your reference and/or any future use.

| Selected Drug S | Stability / Compatibility  | / List           |                             |                                      |                     | $\times$ |
|-----------------|----------------------------|------------------|-----------------------------|--------------------------------------|---------------------|----------|
| Drug            | Concentration ③<br>(Range) | Carrier Solution | Refrigerated<br>(2°C - 8°C) | Room Temperature ()<br>(15°C - 25°C) | Storage Condition 🛈 |          |
| Paclitaxel      | 0.3 mg/ml                  | NS/D5W           | 7 Days                      | 24 Hours                             | Combined            |          |
| Lab Reports     |                            |                  |                             |                                      |                     |          |
| Title           |                            | Test Facility    | Rele                        | ase Date                             | Download            |          |
| Paclitaxel      |                            | Ecotox           | 07/01                       | 9/2016                               | *                   |          |
| Paclitaxel      |                            | Ecotox           | 06/0                        | 9/2016                               | ۲m                  |          |
|                 |                            |                  |                             |                                      | 님                   |          |

### 7. Further searches

To start a new search, click on the "Reset Filters" button on the start page.

| B.Comp                              |                    |   |                  |                                |              |
|-------------------------------------|--------------------|---|------------------|--------------------------------|--------------|
| Drug Category<br>Chemotherapeutic X | Drug<br>Paclitaxel | × | Carrier Solution | 8. Braun Produc<br>Easypump II | st/Lt X      |
|                                     |                    |   |                  |                                |              |
| Drug Category                       | Drug               |   | Carrier Solution | B. Braun Product               |              |
| Chemotherapeutic                    | Paclitaxel         |   | NS/D5W           | Easypump II ST/LT              | >            |
|                                     |                    |   |                  |                                |              |
|                                     |                    |   |                  |                                |              |
|                                     |                    |   |                  |                                |              |
|                                     |                    |   |                  |                                |              |
| Combinations                        | (?) Guide          |   | Abbreviat        | ions                           | Legal Term 🔺 |

For more details, do not hesitate to contact your local B. Braun representative or visit our website at www.bcomp.bbraun.com

B. Braun Melsungen AG | Hospital Care | 34209 Melsungen | Germany Tel +49 56 61 71-0 | www.bbraun.com